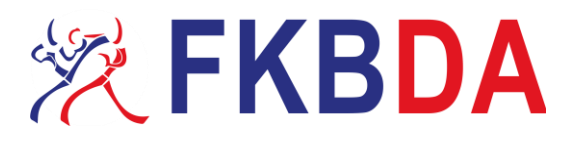

# Affichage du numéro de licence sur notre plateforme FKBDA.

Bienvenue dans ce tutoriel pour afficher les numéros de licences (ID Contact) sur la plateforme Assoconnect de notre fédération FKBDA.

Ce guide vous accompagnera étape par étape.

#### Étape 1 : Accès à votre compte Administrateur Assoconnect

- 1. Ouvrez votre navigateur internet.
- 2. Entrez l'adresse du site web de <u>https://www.assoconnect.com</u> dans la barre d'adresse, puis appuyez sur "Entrée".
- 3. Une fois sur la page d'Accueil cliquez sur le bouton "Se connecter"

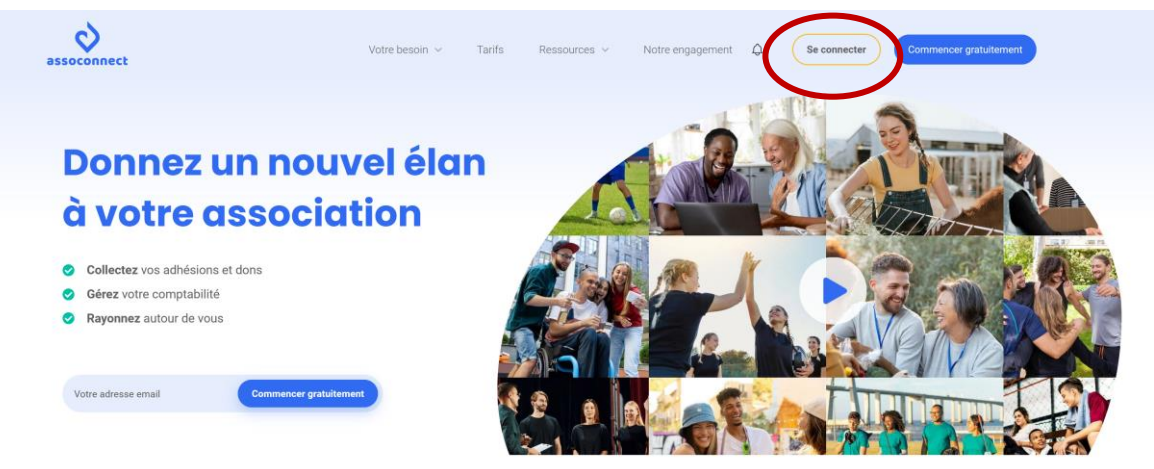

Plus de 40 000 associations nous font confiance

4. Saisir vos identifiants

| Et acc          | cédez à votre espace administrateur sur AssoConnect. |
|-----------------|------------------------------------------------------|
| Votre adresse e | mail                                                 |
| Votre adress    | e email                                              |
|                 | Connexion<br>ou                                      |
|                 | G Continuer avec Google                              |
|                 |                                                      |

Siège Social : 50, Rue Palloy 92110 Clichy sur seine Adresse Postale : 160, rue Pierre et Marie Curie 36000 Châteauroux federationkickboxing@gmail.com

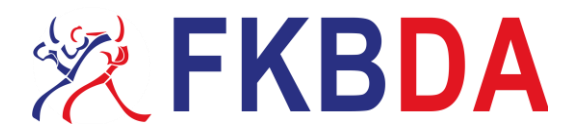

TUTORIEL

## Étape 2 : Régler les filtres pour afficher les numéros de licence

### 1. Sur la page d'Accueil, cliquez que l'onglet "Filtres"

| Joel BIG BOSS ~ | Contacts de JO BOXING 77 |           |                |                    |                                                                                                    |  |  |  |
|-----------------|--------------------------|-----------|----------------|--------------------|----------------------------------------------------------------------------------------------------|--|--|--|
|                 | Rechercher               |           | Filtrer par    |                    |                                                                                                    |  |  |  |
| Contacts        | Nom, prénom, email,      |           | Tous           | · · · · · ·        |                                                                                                    |  |  |  |
|                 | 🔲 🔹 🔒 🔹 B ligne(s).      | Recherc   | he avancée     |                    | Contacter                                                                                                    |  |  |  |
|                 | Nom 🗢                    | Prénom 🗢  | Téléphone fixe | Téléphone mobile 🗢 | Détail                                                                                                    |  |  |  |
|                 | BIG BOSS                 | Joel      | ŧ              |                    | • 2                                                                                                    |  |  |  |
|                 | FOREMAN                  | George    | ÷              |                    |                                                                                                    |  |  |  |
|                 | FRAZIER                  | Joe       | *              |                    | <ul> <li>Image: Image: Ima</li></ul> |  |  |  |
|                 | KAMAN                    | Rob       | *              |                    | • 8                                                                                                    |  |  |  |
|                 | LEONARD                  | Sugar Ray |                |                    |                                                                                                    |  |  |  |
|                 | MAYWEATHER               | Floyd     |                |                    | • 8                                                                                                    |  |  |  |
|                 | MOHAMED                  | Ali       | *              |                    | © 🕅                                                                                                    |  |  |  |
|                 | TARANTINO                | Quentin   |                |                    | <ul> <li>Image: A state of the state of the state of</li></ul>  |  |  |  |
|                 |                          |           |                |                    |                                                                                                    |  |  |  |
|                 |                          |           |                |                    |                                                                                                    |  |  |  |

## 2. Cochez la case "ID de Contact"

| Rechercher              |             | Filtrer par |          |              |                    |           |
|-------------------------|-------------|-------------|----------|--------------|--------------------|-----------|
| Nom, prénom, email,     |             | Tous        |          | ~            |                    |           |
|                         | Recherche a | vancée      |          |              |                    |           |
| 💷 🔹 🗎 🔹 8 ligne(s).     |             |             |          |              |                    | Contacter |
| Informations à afficher | Nom 🗢       | Prénom 🗢    | 🗢 Téle   | phone fixe 🗢 | Téléphone mobile 🗢 | Détail    |
| Tout sélectionner       | BIG BOSS    | Joel        | *        |              |                    | • 🗹       |
|                         | FOREMAN     | George      | <b>*</b> |              |                    | • 🗹       |
| V ID du Contact         | FRAZIER     | Joe         | <b>*</b> |              |                    | • 🗹       |
|                         | KAMAN       | Rob         | *        |              |                    | • 🗹       |
| Vom                     | LEONARD     | Sugar Ray   |          |              |                    | • 🗹       |
|                         | MAYWEATHER  | Floyd       |          |              |                    | • 🗹       |
|                         | MOHAMED     | Ali         | *        |              |                    | •         |
| Prénom                  | TARANTINO   | Quentin     |          |              |                    | • 🗹       |
| Statut adhérent         |             |             |          |              |                    |           |

3. Les ID de Contact (numéros de licence) sont affichés, vous avez la possibilité d'entrer un numéro dans la barre de recherche pour retrouver un contact.